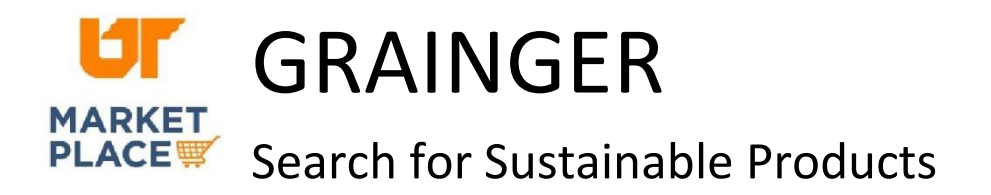

Navigate to the needed product category.

In the left panel, scroll to the end of the list of filters. Toggle the "Environmentally Preferable" button to the **on** position.

| In Stock Now               | 0          |
|----------------------------|------------|
| Country of Origin: US      | $\bigcirc$ |
| Environmentally Preferable |            |
|                            |            |

Please note that the "Environmentally Preferable" option is only visible when there are products that meet the criterion.

For any product, click "view product details" and look under "Compliance and Restrictions" in the right-hand margin to view the supplier diversity statement.

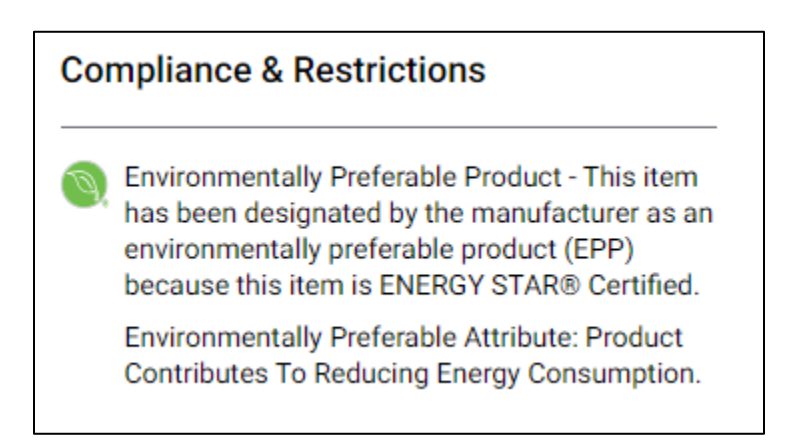

To learn more about Grainger's sustainability initiatives, click here, <a href="https://www.grainger.com/content/mc/product-collections/sustainability-solutions">https://www.grainger.com/content/mc/product-collections/sustainability-solutions</a>.